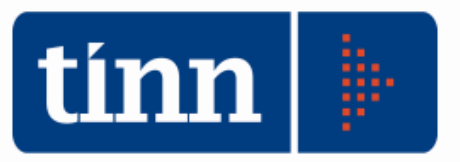

# **Controllo di Gestione - Guida Operativa**

Il modulo software di Controllo di Gestione, meglio denominato "Monitoraggio e Controllo del piano degli obiettivi" permette di monitorare, durante l'esercizio, gli obiettivi dell'ente definiti in fase di programmazione con una periodicità parametrizzabile.

L'applicazione realizzata, consente di fornire elementi e riscontri finalizzati alla valutazione delle attività disegnate e progettate dall'ente mediante l'analisi sistematica dei singoli obiettivi assegnati ai centri di responsabilità. Nonché, attraverso la definizione di specifici indicatori e misure direttamente collegate al singolo centro di responsabilità è possibile individuare e rappresentare la performance individuale di ciascun ambito organizzativo.

I principali elementi dell'applicativo sono: Criteri di valutazione con relativo peso dell'obiettivo; Gestione delle fasi dell'obiettivo; Rilevazione delle fasi dell'obiettivo; Gestione degli indicatori dell'obiettivo; Rilevazione degl'indicatori dell'obiettivo; Gestione degli output / indicatori dei centri di responsabilità; Rilevazione degli output / indicatori dei centri di responsabilità; Consultazione del raggiungimento degli obiettivi per: Programma di mandato; Centro di responsabilità; Singolo obiettivo, ecc.

L'applicativo è dotato di sistemi grafici di rappresentazione come: Istogrammi, gantt, acceleratori, radar.

#### **Controllo di Gestione**

Per accedere al programma del controllo di gestione, dal modulo base cliccare sul bottone "crt" oppure "Procedure – Modulo Programmi di utilità – Controllo di Gestione (Direzione per obiettivi)"

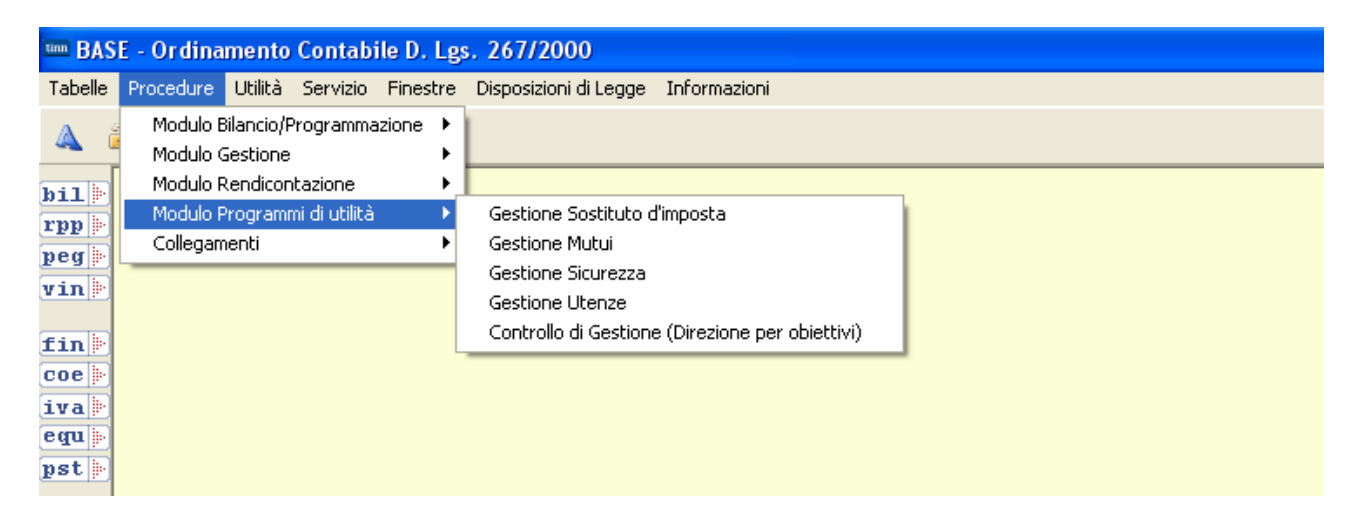

#### **Dati Generali**

Dalla maschera dei dati generali è possibile modificare le impostazioni di sistema che si applicheranno all'intero software del controllo.

| 🚥 Esercizio: 2011 - Dati Generali                                      |                    |                       |  |  |  |  |  |  |  |  |
|------------------------------------------------------------------------|--------------------|-----------------------|--|--|--|--|--|--|--|--|
| 14 49 4 49 49 € 48 49 €                                                | 🛅 <u>E</u> sci  👰  |                       |  |  |  |  |  |  |  |  |
| Dati Generali                                                          |                    |                       |  |  |  |  |  |  |  |  |
|                                                                        |                    |                       |  |  |  |  |  |  |  |  |
| Gestione maschere a tutto schermo                                      | NO                 |                       |  |  |  |  |  |  |  |  |
| Periodi di Rilevazione                                                 | Trimestrale        |                       |  |  |  |  |  |  |  |  |
| Apertura Automatica Cruscotto Direzionale                              | NO 💌               |                       |  |  |  |  |  |  |  |  |
| Gestione Log NO 👻                                                      |                    |                       |  |  |  |  |  |  |  |  |
|                                                                        |                    |                       |  |  |  |  |  |  |  |  |
| 💫 <u>N</u> uovo F8 🛛 🗦 <u>M</u> odifica F5 🛛 🐼 <u>C</u> ancella F6 🛛 🚽 | 🐊 <u>S</u> alva F9 | 🌖 A <u>n</u> nulla F7 |  |  |  |  |  |  |  |  |

#### Criteri di Valutazione – Peso Obiettivi

I criteri di valutazione sono un insieme di Grandezze / Valori Discriminanti / Qualità che caratterizzano l'obiettivo secondo una scala di valori che variano da "0" a "10". Tali criteri possono essere parametrizzabili per ciascun ente.

| 🚥 Esercizio: 2011 - Peso obiettivi                                                             |                      | $\mathbf{X}$ |
|------------------------------------------------------------------------------------------------|----------------------|--------------|
| 14 4 4 4 4 1 C 💸 🖄 🖉 🖆 🛱                                                                       | 1 Esci               | 2            |
| Obiettivo                                                                                      |                      |              |
| Esercizio Allegato Nome Obiettivo                                                              |                      |              |
| 2011 1 🤤 Predisposizione della proposta del nuovo contratto integrativo decentrato il 31/12/20 | )11                  | *            |
| Punteggio per criterio di valutazione                                                          |                      |              |
| Cod. Descrizione                                                                               | Punteggio            | ~            |
| 1 Grado di Complessità                                                                         | 8                    |              |
| 2 Carattere Innovativo                                                                         | 5                    |              |
|                                                                                                |                      |              |
|                                                                                                |                      |              |
|                                                                                                |                      |              |
|                                                                                                |                      |              |
|                                                                                                |                      |              |
|                                                                                                |                      |              |
|                                                                                                |                      |              |
|                                                                                                |                      |              |
|                                                                                                |                      |              |
|                                                                                                |                      |              |
|                                                                                                |                      | ~            |
| Punteggio Totale                                                                               | 13                   | ]            |
| Nuovo F8 Modifica F5 🕺 Cancella F6 🔗 Salva F9                                                  | 🤈 A <u>n</u> nulla F | 7            |

# <u>Indicatori</u>

Con il programma seguente è possibile creare gli Indicatori di Valutazione.

Tali oggetti possono essere associati agli obiettivi, secondo una relazione molti a molti,. Si possono creare:

- indicatori di tipo "formula" con risultati di somme, sottrazioni, divisioni e moltiplicazioni;
- indicatori di "valori" con risultati di percentuali, monetari o unità;
- indicatori di "**query**" che hanno come risultato l'interrogazione di determinati dati presenti nell'archivio di contabilità ( in tal senso nella fase di installazione del software vengono fornite alcune query di default che possono essere, su richiesta, personalizzate).

Nel programma è possibile anche classificare gl'indicatori a seconda della propria specifica organizzazione del monitoraggio.

Qualora gli indicatori creati verranno associati ai centri di responsabilità per monitorarne il contributo individuale al raggiungimento dei risultati, si potrà parlare di **Output di Risultato**.

| Esercizio: 2011 - C               | reazione e M                   | odifica Indicat          | ori                 |      |              |            |                |
|-----------------------------------|--------------------------------|--------------------------|---------------------|------|--------------|------------|----------------|
|                                   |                                |                          |                     |      |              |            | 🛅 <u>E</u> sci |
| Tipo Indicatore<br>Formula Valore |                                | poIndicatore<br>3 Indica | tore dell'obiettivo |      | ٩            | Visibile s | u Obiettivi    |
| Nome Indicatore                   | Descrizione<br>Ridurra la cont | ostazione delle azr      |                     |      |              |            |                |
| uale                              |                                | estazione delle gal      | e                   |      |              |            |                |
| Operando 1                        | Operal                         | ore Operando 2           |                     |      | Formato risu | iltato     |                |
| G. C.                             | <u> </u>                       | 🖌 [G. E.                 | ~                   | =    | 0%           |            | *              |
|                                   |                                |                          |                     |      |              |            |                |
|                                   |                                |                          |                     |      |              |            |                |
|                                   |                                |                          |                     |      |              |            |                |
|                                   |                                |                          |                     |      |              |            |                |
|                                   |                                |                          |                     |      |              |            |                |
|                                   |                                |                          |                     |      |              |            |                |
|                                   |                                |                          |                     |      |              |            |                |
|                                   |                                |                          |                     |      |              |            |                |
|                                   |                                |                          |                     |      |              |            |                |
|                                   |                                |                          |                     |      |              |            |                |
|                                   |                                |                          |                     |      |              |            |                |
| Crea/Modifica indice              |                                |                          |                     | 🕼 In | dietro       | Avanti 🕲   | ⁄ Eseaui       |

# **Gestione Log Attività**

Il software è dotato di un particolare programma dove è possibile, se attivato, controllare tutte le operazioni svolte sul modulo applicativo del controllo di gestione, riportando la data, il programma e la motivazione della modifica operata.

| Esercizio: 2011 - Gestione Log Obiettivi      |                                                               |  |  |  |  |  |  |  |
|-----------------------------------------------|---------------------------------------------------------------|--|--|--|--|--|--|--|
| 14 49 4 4 44 41 C 🚳 🖄 🖄                       | 🗄 🐼 🐺 🚛 👘 👔 🗱 👔                                               |  |  |  |  |  |  |  |
|                                               | Obiettivo                                                     |  |  |  |  |  |  |  |
| Esercizio Allegato Nome Obiettivo             |                                                               |  |  |  |  |  |  |  |
| 2011 1 💭 Predisposizione della prop           | osta del nuovo contratto integrativo decentrato il 31/12/2011 |  |  |  |  |  |  |  |
| Log delle modifiche effettuate sull'obiettivo |                                                               |  |  |  |  |  |  |  |
| Data modifica Programma                       | Motivazione                                                   |  |  |  |  |  |  |  |
|                                               |                                                               |  |  |  |  |  |  |  |
|                                               |                                                               |  |  |  |  |  |  |  |
|                                               |                                                               |  |  |  |  |  |  |  |
|                                               |                                                               |  |  |  |  |  |  |  |
|                                               |                                                               |  |  |  |  |  |  |  |
|                                               |                                                               |  |  |  |  |  |  |  |
|                                               |                                                               |  |  |  |  |  |  |  |
|                                               |                                                               |  |  |  |  |  |  |  |
|                                               |                                                               |  |  |  |  |  |  |  |
|                                               |                                                               |  |  |  |  |  |  |  |
|                                               |                                                               |  |  |  |  |  |  |  |
|                                               |                                                               |  |  |  |  |  |  |  |
|                                               |                                                               |  |  |  |  |  |  |  |
|                                               |                                                               |  |  |  |  |  |  |  |
|                                               | ×                                                             |  |  |  |  |  |  |  |
|                                               | >                                                             |  |  |  |  |  |  |  |

# <u>Obiettivi</u>

Nella fase della programmazione vengono individuati, nell'ambito delle Linee Guida e dei Programmi e Progetti della R.P.P., gli obiettivi che l'ente vuole raggiungere, nonché l'assegnazione degli stessi ai vari centri di responsabilità in cui si articola l'organizzazione

Nella maschera vengono indicati il tipo di obiettivo (manutenzione, miglioramento, sviluppo/sfidante); se è di tipo strategico per l'ente; il centro di responsabilità assegnatario; la durata dell'obiettivo; la descrizione esplicativa dei contenuti; i capitoli finanziari di entrata e spesa che afferiscono l'oggetto; l'assessore di riferimento, nonché eventuali allegati di carattere documentale che possono essere di rilevanza per l'obiettivo.

E' possibile a cura dello stesso responsabile redigere anche una valutazione di massima sul grado di raggiungimento / avanzamento dell'obiettivo; considerazioni e motivazioni che potranno essere di input per le successive valutazioni da parte di altri soggetti attori.

| 🎟 Esercizio: 2011 - Costruzione Obiettivi P.E.G.                                                                                                    |                                                                           |                               |                   |                    |                |  |  |  |  |  |
|----------------------------------------------------------------------------------------------------|---------------------------------------------------------------------------|-------------------------------|-------------------|--------------------|----------------|--|--|--|--|--|
| 14 44 44 44 CC                                                                                                    | 🗱 🛷 🖉                                                                     | Riepilogo                     | Cambio Num        | erazione           | 🗄 Esci 🛛 👰     |  |  |  |  |  |
| Dati dell'Obiettivo Valutazione dell'obiettivo Altri Dati                                                                                                    |                                                                           |                               |                   |                    |                |  |  |  |  |  |
| Esercizio     Allegato     Programma     Progetto       2011     1     1     1     1     1     1     1     1     1     1     1     1     1     1     1     1     1     1     1     1     1     1     1     1     1     1     1     1     1     1     1     1     1     1     1     1     1     1     1     1     1     1     1     1     1     1     1     1     1     1     1     1     1     1     1     1     1     1     1     1     1     1     1     1     1     1     1     1     1     1     1     1     1     1     1     1     1     1     1     1     1     1     1     1     1     1     1     1     1     1     1     1     1     1     1     1     1     1     1     1     1     1     1     1     1     1     1     1     1     1     1     1     1     1     1     1     1     1     1     1     1     1     1     1     1     1     1     1 |                                                                           |                               |                   |                    |                |  |  |  |  |  |
| Nome Obiettivo                                                                                                    | Tipo Obietti                                                              | vo S                          | itrategico Respon | sabile dell'obiett | tivo           |  |  |  |  |  |
| Predisposizione della proposta                                                                                                    | 10                                                                        | *                             | NO 🔽 A.1          | SERVIZIO PO        | DLITICHE DEL 🔍 |  |  |  |  |  |
| decentrato il 31/12/2011                                                                                                    | Durata C                                                                  | )biettivo<br>ale OPluriennale | Obiettivo Chiuso  |                    |                |  |  |  |  |  |
| Descrizione Obiettivo                                                                                                    | Descrizione Obiettivo                                                     |                               |                   |                    |                |  |  |  |  |  |
|                                                                                                    |                                                                           | Modifica Testo                |                   |                    |                |  |  |  |  |  |
| Predisposizione della proposta                                                                                                    | Predisposizione della proposta del nuovo contratto integrativo decentrato |                               |                   |                    |                |  |  |  |  |  |
| Appo Tipo Titolo Capitolo Articol                                                                                                    | Perc Cen                                                                  | tro Besn Umnorto Car          | nitolo Ilmoott    | o assegnato        |                |  |  |  |  |  |
|                                                                                                    |                                                                           | as troop. Timporto out        | mper              | o socognato        |                |  |  |  |  |  |
|                                                                                                    |                                                                           |                               |                   |                    |                |  |  |  |  |  |
|                                                                                                    |                                                                           |                               |                   |                    |                |  |  |  |  |  |
| Nuovo F8                                                                                                    | 🛛 😣 Cancel                                                                | lla F6 🛛 🤣 <u>S</u> alv       | a F9              | 1                  | Annulla F7     |  |  |  |  |  |

# Fasi dell'Obiettivo

| 📟 Esercizio: 2011 - Ge                         | estione delle Fasi                                                       |                                 |  |  |  |  |  |  |  |  |
|------------------------------------------------|--------------------------------------------------------------------------|---------------------------------|--|--|--|--|--|--|--|--|
| 14 49 4 4 44<br>14                             | 41 8 🛠 🖉 🖉 🖓 🐺 😣                                                         | 🗎 Esci [                        |  |  |  |  |  |  |  |  |
| Obiettivo                                      |                                                                          |                                 |  |  |  |  |  |  |  |  |
| Esercizio Allegato                             | Nome Obiettivo                                                           | N* Fasi Val. Fasi               |  |  |  |  |  |  |  |  |
| 2011 1                                         | Predisposizione della proposta del nuovo con<br>decentrato il 31/12/2011 | tratto integrativo              |  |  |  |  |  |  |  |  |
|                                                | Fasi dell'Obiettivo                                                      |                                 |  |  |  |  |  |  |  |  |
| Fase 1 Descrizione                             | esame del vigente contratto                                              | A 4                             |  |  |  |  |  |  |  |  |
| Valore 15                                      |                                                                          |                                 |  |  |  |  |  |  |  |  |
| Data Inizio Prev. 01/01/2011                   | Data Fine Prev. 31/03/2011 Centro Resp. A.1                              | SERVIZIO POLITICHE DEL PERSONA  |  |  |  |  |  |  |  |  |
| Fase     2     Descrizione       Valore     15 | analisi del normativa in materia di contrattazione (leggi,               | decreti e contratti)            |  |  |  |  |  |  |  |  |
| Data Inizio Prev. 01/04/2011                   | Data Fine Prev. 30/06/2011 Centro Resp. A.1                              | SERVIZIO POLITICHE DEL PERSONAL |  |  |  |  |  |  |  |  |
|                                                |                                                                          |                                 |  |  |  |  |  |  |  |  |
| Fase 3 Descrizione                             | modifiche agli articoli relativi a materie ancora oggetto c              | fi contrattazione               |  |  |  |  |  |  |  |  |
| Valore 30                                      |                                                                          |                                 |  |  |  |  |  |  |  |  |
| Data Inizio Prev. 01/07/2011                   | Data Fine Prev. 30/09/2011 Centro Resp. A.1                              | SERVIZIO POLITICHE DEL PERSONAL |  |  |  |  |  |  |  |  |
|                                                |                                                                          | ~                               |  |  |  |  |  |  |  |  |
| <u>Nuovo</u> F8                                | 1odifica F5 🛛 🗞 Cancella F6 🛛 🤣 Salva F9                                 | Annulla F7                      |  |  |  |  |  |  |  |  |

Il programma per la gestione delle fasi è strettamente legato a quello degli obiettivi. Durante la creazione degli obiettivi, nella fase di programmazione, è necessario articolare gli stessi in una o più fasi attuative. Esse pertanto rappresentano la suddivisione in attività, in oggetti, in steps dell'obiettivo che si andrà a realizzare; con la possibilità conseguente di poter assegnare ad ognuno di esse un peso relativo. La somma dei valori assegnati ad ogni fase non può superare "100" all'interno dell'obiettivo selezionato.

#### Associazione Indicatori – Obiettivi

Con questo programma è possibile associare gli indicatori precedentemente creati agli obiettivi che si ritiene voler rilevare. Sul lato sinistro della maschera è visualizzato l'elenco degli obiettivi, mentre nella parte destra gli indicatori disponibili e gli indicatori associati.

|             | ercizio: 2011 - Associazio                              | ne Ol        | biettivi             | Indic          | ato                                                |                         |                          |                                       |                | _             |            | ×       |
|-------------|---------------------------------------------------------|--------------|----------------------|----------------|----------------------------------------------------|-------------------------|--------------------------|---------------------------------------|----------------|---------------|------------|---------|
| Sela<br>(mu | ezionare l'obiettivo sulla<br>Itiselezione con tasto C1 | sini<br>(RL) | istra, so<br>e clico | eglie<br>are s | re<br>ul l                                         | l'indicatore<br>bottone | o gli indicat            | ori da associare                      |                | 🛅 <u>E</u> sc | i          |         |
|             | Obiettivi                                               | 20           | - 141                |                | OL                                                 | piettivo: Numer         | o di gare conte          | estate: = 10%                         |                |               |            |         |
| Co          | . Nome Obiettivo                                        | Prg.         | Prj                  | ^              | _                                                  |                         |                          |                                       |                |               |            |         |
| 14          | 8 Aggiornamento Archivio el                             | L38          | 381                  |                | _                                                  |                         |                          | Indicatori Disponibili                |                |               |            | _       |
| 14          | 9 Adozione delle disposizion                            | L41          | 412                  |                |                                                    | Nome                    | Tipo                     | Descrizione                           |                | Formula       |            | ^       |
| 15          | 0 Riduzione consulenze este                             | L41          | 412                  |                |                                                    | % km                    |                          | asfaltati 20%                         |                | (KM R /       | KM T       |         |
| 15          | 1 Gestione unitaria e monito                            | L41          | 412                  |                |                                                    | INDICATORE 00           | Output Amminist          | n. protocollo entrata                 |                | INDICA        | TORE       | 100     |
| 15          | 2 Gestione unitaria contenz                             | L41          | 412                  |                |                                                    | INDICATORE 00           | Output Amminist          | n. protocollo uscita                  |                | INDICA        | TORE       | 100     |
| 15          | 3 Riduzione contenziosi affic                           | L41          | 412                  |                |                                                    | INDICATORE 00           | Output Amminist          | n. proposta deliberazioni             |                | INDICA        | TORE       | 1.0.49V |
| 15          | 4 Predisposizione ed invio a                            | L41          | 412                  |                |                                                    | INDICATORE 00           | Output Amminist          | n. determinazioni                     |                | INDICA        | TORE       | 1000    |
| 15          | 5 Aggiornamento ed invio ai                             | L41          | 412                  |                | INDICATORE 00 Output Amminist n. impegni INDICATOR |                         |                          |                                       |                | TORE          | - Constant |         |
| 15          | 6 Aggiornamento e completa                              | L41          | 412                  |                |                                                    | INDICATORE 00           | Output Amminist          | n. liquidazioni                       |                | INDICA        | TORE       | v       |
| 15          | 7 Formazione pratica del per                            | L39          | 395                  |                | <                                                  | R ( UR)                 |                          |                                       |                |               | >          |         |
| 15          | 8 Consulenze per procedure                              | L41          | 412                  | 별              |                                                    | - Per                   | selezionare pii          | ù indicatori contemporaneamer         | nte, tenere p  | remuto        | il tas     | to      |
| 15          | 9 aggiornamento ed invio aj                             | L41          | 412                  |                | 1                                                  | 🖺 🏝 CTR                 | L e cliccare s           | ugli indicatori                       |                |               |            |         |
| ▶ 1F        | Numero di gare contestate                               | 1 41         | 412                  |                | h                                                  | ndicatori Assoc         | <b>iati</b> (doppio clic | k per modifica descrizione e valore d | i riferimento) |               |            |         |
| 16          | 1 Arganizzazione delle inizia                           | 1.39         | 394                  |                |                                                    | Nome                    | Tipo                     | Descrizione                           | Val. Obiettivo | For           | mula       | ^       |
| 16          | 2 Applicazione della valutazi                           | 1.39         | 395                  |                |                                                    | Gare                    | Indicatore dell'ol       | Ridurre la contestazione delle gare   |                | (G.           | C./G       | i       |
| 16          | 3 Attivazione di un servizio                            | 1 41         | 412                  |                |                                                    |                         |                          |                                       |                |               |            |         |
| 16          | A Revisione dello Statuto de                            | 1.41         | 412                  |                |                                                    |                         |                          |                                       |                |               |            |         |
| 16          | 5 Controlli su attività e impre                         | 116          | 161                  |                |                                                    |                         |                          |                                       |                |               |            |         |
| 16          | 6 Monitoraggio ed Intensific:                           | 117          | 171                  |                |                                                    |                         |                          |                                       |                |               |            |         |
| 10          | 7 Intensificazione dei contro                           | 117          | 171                  |                |                                                    |                         |                          |                                       |                |               |            | Y       |
|             |                                                         | ET.          | 17.1                 | ~              | <                                                  |                         |                          |                                       |                |               | >          | 1       |

Per associare un indicatore:

a) cliccare sull'obiettivo;

b) scegliere l'indicatore da associare, dopo essersi posizionati con il cursore sullo stesso;

c) cliccare sulla freccia verde rivolta verso il basso.

E' possibile anche fare un'associazione multipla tenendo premuto il tasto CTRL + tasto sx del mouse sugli indicatori disponibili e cliccare sulla freccia verde rivolta verso il basso.

Ovviamente per rimuovere l'associazione di un indicatore precedentemente assegnato all'obiettivo è sufficiente cliccare sulla freccia verde rivolta verso l'alto, dopo aver selezionato nella parte inferiore dx della maschera l'indicatore da rimuovere.

# Associazione Output – CDR

|         | Eser          | cizio: 2011 - Associazione Centri di r                           | espon           | ısabilità - In             | dicatori                      |                                                             |                           | _ 🗆 🗙            |
|---------|---------------|------------------------------------------------------------------|-----------------|----------------------------|-------------------------------|-------------------------------------------------------------|---------------------------|------------------|
| S<br>in | elezi<br>dica | onare il CENTRO DI RESPONSA<br>lori da associare (multiselezione | BILIT.<br>con t | A' sulla sin<br>asto CTRL) | istra, scegli<br>) e cliccare | ere l'indicatore o gli<br>sul bottone                       |                           | 🛅 Esci           |
|         |               | Centri di Responsabilità                                         |                 | CDR: SERVE                 | ZIO POLITICH                  | E DEL PERSONALE                                             |                           |                  |
|         | CDR           | Descrizione                                                      | ~               |                            |                               |                                                             |                           |                  |
| Þ       | A.1           | SERVIZIO POLITICHE DEL PERSON                                    |                 |                            |                               | Indicatori Disponibili                                      |                           |                  |
|         | A.2           | SERVIZIO GESTIONE ECO. E PREV                                    |                 | Nome                       | Tipo                          | Descrizione                                                 |                           | Formula 🔥        |
|         | B.1           | SERVIZIO BILANCIO ED ENTRATE                                     |                 | ▶% km                      |                               | asfaltati 20%                                               |                           | (KM R / KM T     |
|         | B.2           | GESTIONE FINANZIARIA, ECONOM                                     |                 | Gare                       | Indicatore                    | dell'ol Ridurre la contestazione dell                       | e gare                    | (G. C. / G. E.)  |
| Π       | C.1           | SERVIZIO PROGRAMMAZIONE E CI                                     |                 |                            | RE 04 Output Spe              | ecifici n. Liquidazioni della retribuzi                     | one di risultato dei diri | INDICATORE       |
|         | C.2           | SERVIZIO INFORMATIVO                                             |                 | INDICATOR                  | RE 04 Output Spe              | ecifici n. Liquidazione della retribuz                      | ione di risultato delle p | INDICATORE       |
|         | C.3           | SERVIZIO INNOVAZIONE                                             |                 | INDICATOR                  | RE 04 Output Spe              | ecifici n. Liquidazioni indennità vari                      | ie                        | INDICATORE       |
|         | D.1           | SERVIZIO PIANIFICAZIONE TERRII                                   |                 |                            |                               |                                                             |                           | ×                |
|         | D.2           | SERVIZIO TUTELA DELL'AMBIENTI                                    |                 |                            |                               |                                                             |                           | >                |
|         | D.3           | SERVIZIO ENERGIA E AGRICOLTU                                     |                 | ₹ <b>€</b>                 | Per selezional                | re più indicatori contemporan<br>via guali indicatori       | ieamente, tenere p        | premuto il tasto |
|         | D.4           | SERVIZIO TRASPORTI                                               |                 | Indicatori A               | ssociati (doppi               | n e sugni multatori<br>o click per modifica descrizione e v | valore di riferimento)    |                  |
| Π       | E.1           | SERVIZIO VIABILITA' E INFRASTRI                                  |                 | Nome                       |                               | Descrizione                                                 | Val. Objettivo            | Eormula          |
| Π       | E.2           | SERVIZIO VIABILITA' E INFRASTRI                                  |                 |                            | BE 00 Output Am               | minist n. protocollo entrata                                | Tal Oblottine             |                  |
|         | E.3           | SERVIZIO CONCESSIONI DEMANIO                                     |                 |                            | RE 00 Output Am               |                                                             |                           | INDICATI         |
|         | F.1           | SERVIZIO POLITICHE SOCIALI E C                                   |                 | INDICATOR                  | RE 00 Output Am               | minist n. proposta deliberazioni                            |                           | INDICATI         |
|         | F.2           | SERVIZIO POLITICHE COMUNITAR                                     |                 | INDICATOR                  | RE 00 Output Am               | minist n. proposta deliberazioni                            |                           | INDICATI         |
| Π       | F.3           | SERVIZIO BIBLIOTECA                                              |                 | INDICATOR                  | RE 00 Output Am               | minist n. determinazioni                                    |                           | INDICATI         |
|         | F.4           | SERVIZIO P.I.T.                                                  |                 | HINDICATOR                 | E 00 Output Am                | ministri. Impegni<br>ministri liquidazioni                  |                           | INDICATI         |
|         | G.1           | SERVIZIO POLITICHE DEL LAVORO                                    |                 | HINDICATOR                 | E 00 Output Am                | minisen, ilgulazioni<br>ministin, affidamenti               |                           | INDICATI         |
|         | G.2           | SERVIZIO FORMAZIONE PROFESSI                                     |                 | LINDICATOR                 | TE OU OULPUL AM               | ministri, anuamenti                                         |                           | INDICATI         |
| Γ       | 001371        |                                                                  | ~               | <                          |                               |                                                             |                           | >                |

Il programma di associazione **OUTPUT / CDR** funziona nello stesso modo del programma di associazione INDICATORI / OBIETTIVI, precedentemente mostrato, con la sola differenza che nel lato sinistro della maschera vengono selezionati i diversi centri di responsabilità con cui l'ente è organizzato.

#### **Rilevazioni Fasi**

Per la rilevazione periodica delle singole fasi, si è utilizzato lo stesso concetto di form, precedentemente illustrato. All'apertura della maschera, sul lato sinistro è visualizzato l'elenco degli **OBIETTIVI** assegnati ai centri di responsabilità, nella parte destra le fasi dell'obiettivo e in basso a destra le rilevazioni effettuate sulla fase selezionata.

| tin | Ese  | rcizio: 2011 - Rilevazioni fa            | si deg | gli Obi  | etti | vi  |            |                                                           |                |              |         | X     |
|-----|------|------------------------------------------|--------|----------|------|-----|------------|-----------------------------------------------------------|----------------|--------------|---------|-------|
| S   | elez | ionare l'obiettivo sulla si              | nistra | ı, sel   | ezic | ne  | are la f   | ase e creare la nuova rilevazione                         |                | <u>1</u>     | sci     |       |
|     |      | Obiettivi                                | 6      |          |      | _   |            | Fasi                                                      | 75             |              |         |       |
|     | Cod. | Nome Obiettivo                           | Prg.   | Prj      | *    |     | N° Fase    | Descrizione                                               | D. Inizio Fase | D. Fine Fase | Valore  |       |
| Þ   | 1    | Predisposizione della proposta del n     | L39    | 398      |      |     | 1          | esame del vigente contratto                               | 01/01/2011     | 31/03/2011   | 25      | i     |
|     | 2    | Diffusione di almeno n. 12 newslette     | L39    | 392      | 1    |     | 2          | analisi del normativa in materia di contrattazione (legg  | i, 01/04/2011  | 30/06/2011   | 25      | i     |
|     | 3    | Implementazione di un sistema veloc      | L39    | 392      | 1    |     | 3          | modifiche agli articoli relativi a materie ancora oggetto | 01/07/2011     | 30/09/2011   | 25      | i     |
|     | 4    | Ricostruzione di carriera informatizza   | L39    | 398      | 1    |     | 4          | redazione di nuova proposta in materia di strumenti di    | 01/10/2011     | 31/12/2011   | 25      | i —   |
|     | 5    | Informatizzazione della dotazione or     | L39    | 395      |      |     |            |                                                           |                |              |         |       |
|     | 6    | Predisposizione di una proposta di d     | i L39  | 396      | 1    |     |            |                                                           |                |              |         | V     |
|     | 7    | Realizzazione di n. 4 report trimestra   | IL39   | 393      | 1 1  | 700 |            |                                                           |                |              |         | Comp. |
|     | 8    | Implementazione di un sistema di rile    | L39    | 393      |      | 3   | 31/03/20   | 30/06/2011                                                |                |              |         |       |
|     | 9    | Compilazione informatizzata delle sc     | L39    | 398      |      |     | Descrizio  | ne                                                        |                |              |         |       |
|     | 10   | Istruttoria delle pratiche di gestione p | L41    | 412      |      |     | Realizza   | to Tutto                                                  |                | 100          | ~       |       |
|     | 11   | Avvio sperimentale dell'invio delle pr   | L41    | 412      |      | 1   | Testo Rile | evazione                                                  |                |              |         |       |
|     | 12   | Implementazione di un sistema inforr     | L40    | 401      |      |     |            |                                                           |                |              |         |       |
|     | 13   | Gestione e monitoraggio dell'indebita    | L40    | 401      |      |     |            |                                                           |                |              |         |       |
|     | 14   | Implementazione, azione di verifica (    | L40    | 401      |      |     |            |                                                           |                |              |         |       |
|     | 15   | Realizzazione Carta dei servizi delle    | L40    | 401      |      |     |            |                                                           |                |              |         |       |
|     | 16   | Attivazione della rete intranet entro i  | L40    | 401      |      |     |            |                                                           |                |              |         |       |
|     | 17   | Rilevazione delle attrezzature inform    | L40    | 401      |      |     |            |                                                           |                |              |         |       |
|     | 18   | Diffusione degli strumenti di Program    | L40    | 402      | *    |     |            |                                                           |                |              |         |       |
| <   |      |                                          |        | >        |      |     |            | Modifica Testo Rilev                                      | azione         |              |         |       |
|     | 1    | Nuovo F8                                 | ₩ (    | Cancella | 6 F6 |     | <u> </u>   | ilva F9                                                   |                | 🤊 Ar         | nulla F | 7     |

Per effettuare una nuova rilevazione:

a) cliccare sull'obiettivo;

b) scegliere la fase da monitorare, cliccandoci sopra;

c) cliccare sul bottone "Nuovo". Subito dopo sarà chiesto di scegliere il periodo di rilevazione, la descrizione della rilevazione e la percentuale di rilevazione. E' possibile, per ogni rilevazione, inserire un testo esplicativo.

|     |     |                                                     |       |     |   |         |                    |                                            |                | <u> </u>     | sci ,  |
|-----|-----|-----------------------------------------------------|-------|-----|---|---------|--------------------|--------------------------------------------|----------------|--------------|--------|
|     |     | Obiettivi                                           |       |     |   |         |                    | Fasi                                       |                |              |        |
| C   | od. | Nome Obiettivo                                      | Prg.  | Prj | ^ | N° Fase | Descrizione        |                                            | D. Inizio Fase | D. Fine Fase | Valore |
|     | 1   | Predisposizione della proposta del n                | L39   | 398 |   |         | l esame del vige   | ente contratto                             | 01/01/2011     | 31/03/2011   | 25     |
|     | 2   | Diffusione di almeno n. 12 newslette                | L39   | 392 |   | •       | 2 analisi del nom  | nativa in materia di contrattazione (leggi | 01/04/2011     | 30/06/2011   | 25     |
|     | 3   | Implementazione di un sistema veloc                 | : L39 | 392 |   |         | 3 modifiche agli a | articoli relativi a materie ancora oggetto | 01/07/2011     | 30/09/2011   | 25     |
|     | 4   | Ricostruzione di carriera informatizza              | a L39 | 398 |   |         | 1 redazione di nu  | uova proposta in materia di strumenti di   | 01/10/2011     | 31/12/2011   | 25     |
|     | 5   | Informatizzazione della dotazione org               | L39   | 395 |   |         |                    | Seleziona Periodo                          |                |              |        |
| 1   | 6   | Predisposizione di una proposta di d                | i L39 | 396 |   |         |                    |                                            |                |              |        |
|     | 7   | Realizzazione di n. 4 report trimestra              | I L39 | 393 |   | -       |                    |                                            |                |              |        |
|     | 8   | Implementazione di un sistema di rile               | L39   | 393 |   | 30/06/2 | 011                | O 1) Gennaio - Marzo                       |                |              |        |
|     | 9   | Compilazione informatizzata delle scl               | FL39  | 398 |   | Descriz | ione               | 2* Trimestre                               |                |              |        |
| 12  | 10  | Istruttoria delle pratiche di gestione p            | : L41 | 412 | 1 |         |                    | 🔿 2) Aprile - Giugno                       |                |              |        |
| 100 | 11  | Avvio sperimentale dell'invio delle pr              | L41   | 412 | 1 | Testo F | lilevazione        | 3* Trimestre                               |                | al alte      |        |
| 18  | 12  | Implementazione di un sistema inforr                | L40   | 401 |   |         |                    | 🔾 3) Luglio - Settembre                    |                |              |        |
| 1   | 13  | Gestione e monitoraggio dell'indebita               | L40   | 401 |   |         |                    | 4* Trimestre                               |                |              |        |
| 12  | 14  | Implementazione <mark>,</mark> azione di verifica e | L40   | 401 |   |         |                    | 4) Ottobre - Dicembre                      |                |              |        |
| 100 | 15  | Realizzazione Carta dei servizi delle               | L40   | 401 |   |         |                    |                                            |                |              |        |
| E   | 16  | Attivazione della rete intranet entro il            | L40   | 401 |   |         |                    | Ok Cancel                                  |                |              |        |
| 13  | 17  | Rilevazione delle attrezzature inform               | L40   | 401 |   |         |                    |                                            |                |              |        |
| 1   | 18  | Diffusione degli strumenti di Program               | L40   | 402 | ¥ |         |                    |                                            |                |              |        |
|     | 111 |                                                     |       | >   |   |         |                    | Modifica Testo Rileva                      | azione         |              |        |

### **<u>Rilevazioni Indicatori/Output</u>**

La logica del programma delle rilevazioni degli **INDICATORI / OUTPUT** è simile a quella delle fasi. Si individua, questa volta il CDR, l'output da monitorare e si clicca sul bottone Nuovo. Inserito il periodo di rilevazione, bisogna indicare il valore della rilevazione.

| CON              | TROLLO FINANZIARIO - Ordinamento (                                                                                                    | Cont          | abile D. Lgs. 267                     | /2000 - [Eserciz               | zio:      | 2011 - Associazione         | CDR - In    | dicatori] 📃                          |       |  |  |  |
|------------------|----------------------------------------------------------------------------------------------------|---------------|---------------------------------------|--------------------------------|-----------|-----------------------------|-------------|--------------------------------------|-------|--|--|--|
| tim Siste        | ma Tabelle Caricamento Dati Gestione M                                                                                                    | onitar        | aggio Stampe Aiut                     | 0                              |           |                             |             |                                      | - = × |  |  |  |
| a e              | h in the second second s | COM           | MUNE DIMO                             |                                |           | E                           | sercizio: 2 | 2011                                 | 0     |  |  |  |
| Selezi<br>(verra | onare e trascinare uno degli indic<br>nno proposti automaticamente i vi                                                                                                    | ator<br>alori | i associati al C<br>già rilevati sull | DR per effettu<br>o stesso CDR | arn<br>1) | e la rilevazione            | 🛅 Esci      |                                      |       |  |  |  |
|                  | CDR                                                                                                    |               | Indicatori Associati al CDR           |                                |           |                             |             |                                      |       |  |  |  |
| CDR              | Descrizione                                                                                                    | ~             | Nome                                  | Tipo                           | Des       | Seleziona Periodo           |             |                                      | ~     |  |  |  |
| A1               | SERVIZIO POLITICHE DEL PERSONALE                                                                                                    |               | INDICATORE 157                        | Output Specifici               | qua       | 1* Trimestre                |             |                                      |       |  |  |  |
| A.1              | SERVIZIO POLITICHE DEL PERSONALE                                                                                                    |               | INDICATORE 158                        | Output Specifici               | n. 1      | 1) Gennaio - Marzo          |             |                                      | 100   |  |  |  |
| A.2              | SERVIZIO GESTIONE ECO. E PREV. DEL F                                                                                                    |               | INDICATORE 159                        | Output Specifici               | n. ir     |                             |             | ra, fauna                            |       |  |  |  |
| B.1              | SERVIZIO BILANCIO ED ENTRATE                                                                                                    |               | INDICATORE 160                        | Output Specifici               | n. N      | 2" I rimestre               |             | ci <mark>ale Gestione Rifiu</mark> l | ti    |  |  |  |
| B.2              | GESTIONE FINANZIARIA, ECONOMALE E                                                                                                    |               | INDICATORE 161                        | Output Specifici               | n. F      | 🕑 2) Aprile - Giugno        |             | tonieri                              | ~     |  |  |  |
| C.1              | SERVIZIO PROGRAMMAZIONE E CONTRU                                                                                                    |               | Rilevazioni effett                    | uate (doppio click             | per r     | 3* Trimestre                | •           |                                      |       |  |  |  |
| C.2              | SERVIZIO INFORMATIVO                                                                                                    |               | N. D. Rilevaz,                        | Indicatore                     | 10        | 🔘 3) Luglio - Settembre     |             | Formula                              | ~     |  |  |  |
| C.3              | SERVIZIO INNOVAZIONE                                                                                                    | 1             | 1 31/03/2011                          | INDICATORE 160                 | r         | 4* Trimestre                |             | vinciale ( 0 = 0                     |       |  |  |  |
| ▶ D.1            | SERVIZIO PIANIFICAZIONE TERRITORIAL                                                                                                    |               |                                       |                                |           | O 4) Ottobre - Dicembre     |             |                                      |       |  |  |  |
| D.2              | SERVIZIO TUTELA DELL'AMBIENTE E PR                                                                                                    |               |                                       |                                |           |                             |             |                                      |       |  |  |  |
| D.3              | SERVIZIO ENERGIA E AGRICOLTURA                                                                                                    |               |                                       |                                |           | Ok Ca                       | ancel       |                                      | (22)  |  |  |  |
| D.4              | SERVIZIO TRASPORTI                                                                                                    |               |                                       | Mala                           |           | a la colocita de Illordicos |             |                                      |       |  |  |  |
| E.1              | SERVIZIO VIABILITA' E INFRASTRUTTUR                                                                                                    |               | INDICATORE 100                        | ¥ aloi                         | n pe      | r II calcolo dell'Indicat   | tore        |                                      |       |  |  |  |
| E.2              | SERVIZIO VIABILITA' E INFRASTRUTTUR                                                                                                    |               | INDICATORE 100                        |                                |           | 0                           |             |                                      |       |  |  |  |
| E.3              | SERVIZIO CONCESSIONI DEMANIO STRA                                                                                                    |               |                                       |                                |           |                             |             |                                      |       |  |  |  |
| F.1              | SERVIZIO POLITICHE SOCIALI E CULTUF                                                                                                    |               |                                       |                                |           |                             |             |                                      |       |  |  |  |
| F.2              | SERVIZIO POLITICHE COMUNITARIE                                                                                                    | 1000          |                                       |                                |           |                             |             |                                      | 11000 |  |  |  |
|                  | 1                                                                                                    | X             |                                       |                                |           |                             |             |                                      | ×     |  |  |  |
| 📃 🧳 <u>N</u>     | uovo F8 🛛 🛛 🐼 <u>C</u> ancel                                                                                                    | la F6         |                                       |                                |           |                             |             |                                      |       |  |  |  |
| ті               | NN PROV PESCARA                                                                                                    |               |                                       |                                |           |                             |             |                                      |       |  |  |  |

Per effettuare le rilevazioni degli output in modo massivo è possibile utilizzare anche il programma "Monitoraggio" – "Monitoraggio Indicatori/Output".

| 🚥 CONTROLLO FINANZIARIO - Ordinamento Contabile D. Lgs. 267/2000 |                           |              |                          |   |   |  |  |  |  |  |
|------------------------------------------------------------------|---------------------------|--------------|--------------------------|---|---|--|--|--|--|--|
| Sistema Tabelle Car                                              | ricamento Dati 🛛 Gestione | Monitoraggio | Stampe Aiuto             |   |   |  |  |  |  |  |
| a <i>a</i>                                                       |                           | Monitoragg   | io Obiettivi             | • |   |  |  |  |  |  |
|                                                                  |                           | Monitoragg   | Monitoraggio Finanziario |   |   |  |  |  |  |  |
|                                                                  |                           | Monitoragg   | io Indicatori/Output     |   |   |  |  |  |  |  |
|                                                                  |                           |              |                          | _ | , |  |  |  |  |  |
|                                                                  |                           |              |                          |   |   |  |  |  |  |  |
|                                                                  |                           |              |                          |   |   |  |  |  |  |  |
|                                                                  |                           |              |                          |   |   |  |  |  |  |  |

Nella parte superiore verranno visualizzati i centri di responsabilità per i quali è possibile effettuare il monitoraggio; nella parte inferiore verranno visualizzati tutti gli output del centro di responsabilità selezionato con i dati del monitoraggio, distinti per periodo.

Per effettuare una rilevazione basta fare doppio click nella cella corrispondente al periodo interessato. Sarà visualizzata una maschera dove inserire i dati della rilevazione.

|                                                                                                    | ializza Controllo di Gestione                                                                                                    |                                                                                                    |              |
|----------------------------------------------------------------------------------------------------|----------------------------------------------------------------------------------------------------|----------------------------------------------------------------------------------------------------|--------------|
|                                                                                                    |                                                                                                    | 1                                                                                                    | <u>E</u> sci |
|                                                                                                    | Centri di Responsabilità                                                                                                    |                                                                                                    |              |
| Codice Descrizione                                                                                                    |                                                                                                    |                                                                                                    | ^            |
| A 1 SERVIZIO POLITICH                                                                                                    | E DEL PERSONALE                                                                                                    |                                                                                                    |              |
| A.1 SERVIZIO POLITICH                                                                                                    | E DEL PERSONALE                                                                                                    |                                                                                                    |              |
| A.2 SERVIZIO GESTION                                                                                                    | E ECO. E PREV. DEL PERSONALE                                                                                                    |                                                                                                    | 1            |
| B.1 SERVIZIO BILANCIO                                                                                                    | ED ENTRATE                                                                                                    |                                                                                                    |              |
| B.2 GESTIONE FINANZI                                                                                                    | ARIA, ECONOMALE E PROVVEDITORATO                                                                                                    |                                                                                                    | ~            |
| Indice                                                                                                    |                                                                                                    |                                                                                                    |              |
| Indice                                                                                                    | 1 Concernence and a second                                                                                                    | the second second second second second second second second second second second second second second second se |              |
| maice                                                                                                    | Descrizione                                                                                                    | 1* trimestre 2* trimestre 3* trimestre 4* trimestre                                                             | ~            |
| INDICATORE 001                                                                                                    | n, protocollo entrata                                                                                                    | 1* trimestre 2* trimestre 3* trimestre 4* trimestre                                                             | ~            |
| INDICATORE 001<br>INDICATORE 002                                                                                                    | n, protocollo entrata<br>n, protocollo uscita                                                                                                    | 1° trimestre 2° trimestre 3° trimestre 4° trimestre                                                             |              |
| INDICATORE 001<br>INDICATORE 002<br>INDICATORE 003                                                                                                    | n, protocollo entrata<br>n, protocollo uscita<br>n, protocollo uscita<br>n, proposta deliberazioni                                                                                                    | 1° trimestre 2° trimestre 3° trimestre 4° trimestre                                                             |              |
| INDICATORE 001<br>INDICATORE 002<br>INDICATORE 003<br>INDICATORE 003                                                                                                    | Descrizione<br>n. protocollo entrata<br>n. protocollo uscita<br>n. proposta deliberazioni<br>n. determinazioni                                                                                                    | 1° trimestre 2° trimestre 3° trimestre 4° trimestre                                                             |              |
| INDICATORE 001<br>INDICATORE 002<br>INDICATORE 003<br>INDICATORE 004<br>INDICATORE 005                                                                                                    | Descrizione<br>n. protocollo entrata<br>n. protocollo uscita<br>n. proposta deliberazioni<br>n. determinazioni<br>n. impegni                                                                                                    | 1* trimestre 2* trimestre 3* trimestre 4* trimestre                                                             |              |
| INDICATORE 001<br>INDICATORE 002<br>INDICATORE 003<br>INDICATORE 004<br>INDICATORE 005<br>INDICATORE 006                                                                                             | Descrizione         n. protocollo entrata         n. protocollo uscita         n. proposta deliberazioni         n. determinazioni         n. impegni         n. liquidazioni                                                                                                    | 1* trimestre 2* trimestre 3* trimestre 4* trimestre<br>INDICATORE 007                                           |              |
| INDICATORE 001<br>INDICATORE 002<br>INDICATORE 003<br>INDICATORE 004<br>INDICATORE 005<br>INDICATORE 006<br>INDICATORE 007                                                                           | Descrizione         n. protocollo entrata         n. protocollo uscita         n. proposta deliberazioni         n. determinazioni         n. impegni         n. liquidazioni         n. affidamenti                                                                                                    | 1* trimestre 2* trimestre 3* trimestre 4* trimestre<br>INDICATORE 007                                           |              |
| INDICATORE 001<br>INDICATORE 002<br>INDICATORE 003<br>INDICATORE 004<br>INDICATORE 005<br>INDICATORE 006<br>INDICATORE 007<br>INDICATORE 008                                                         | Descrizione         n. protocollo entrata         n. protocollo uscita         n. proposta deliberazioni         n. determinazioni         n. impegni         n. liquidazioni         n. affidamenti         n. variazioni struttura organizzativa e dotazione pianta organica                                                                                                 | 1* trimestre 2* trimestre 3* trimestre 4* trimestre<br>INDICATORE 007<br>Inserisci: n. affidamenti              |              |
| INDICATORE 001<br>INDICATORE 002<br>INDICATORE 003<br>INDICATORE 003<br>INDICATORE 004<br>INDICATORE 005<br>INDICATORE 006<br>INDICATORE 007<br>INDICATORE 008<br>INDICATORE 009                     | Descrizione         n. protocollo entrata         n. protocollo uscita         n. proposta deliberazioni         n. determinazioni         n. impegni         n. liquidazioni         n. affidamenti         n. variazioni struttura organizzativa e dotazione pianta organica         n. modifiche dei Profili Professionali                                                  | 1* trimestre 2* trimestre 3* trimestre 4* trimestre<br>INDICATORE 007<br>Inserisci: n. affidamenti              |              |
| INDICATORE 001<br>INDICATORE 002<br>INDICATORE 003<br>INDICATORE 003<br>INDICATORE 004<br>INDICATORE 005<br>INDICATORE 006<br>▶ INDICATORE 007<br>INDICATORE 008<br>INDICATORE 009<br>INDICATORE 010 | Descrizione         n. protocollo entrata         n. protocollo uscita         n. proposta deliberazioni         n. determinazioni         n. impegni         n. liquidazioni         n. affidamenti         n. variazioni struttura organizzativa e dotazione pianta organica         n. modifiche dei Profili Professionali         Anagrafe prestazioni - n. di inserimenti | INDICATORE 007 Inserisci: n. affidamenti                                                                        |              |

# <u>Monitoraggi</u>

Nella sezione del monitoraggio è possibile controllare lo stato di avanzamento delle attività degli obiettivi, scegliendo da quale livello si vuole iniziare la navigazione sul controllo (per programma e progetto, per centro di responsabilità, per obiettivi, per obiettivi strategici). Il programma consente l'accesso diversificato ai singoli centri di responsabilità di ogni settore, permettendo la consultazione a ogni livello solo dei dati di pertinenza. Si potranno visualizzare e analizzare:

- lo stato complessivo di realizzazione degli obiettivi, degli obiettivi legati al centro di responsabilità, degli obiettivi legati al singolo assessore, degli obiettivi legati al programma e al progetto della RPP, tramite il monitoraggio analitico delle singole fasi;
- la rappresentazione dei pesi per ogni obiettivo;
- gli indicatori per obiettivo e le loro rilevazioni;
- i centri di responsabilità tramite gli output di risultato;
- l'andamento dei dati finanziari collegati agli obiettivi.

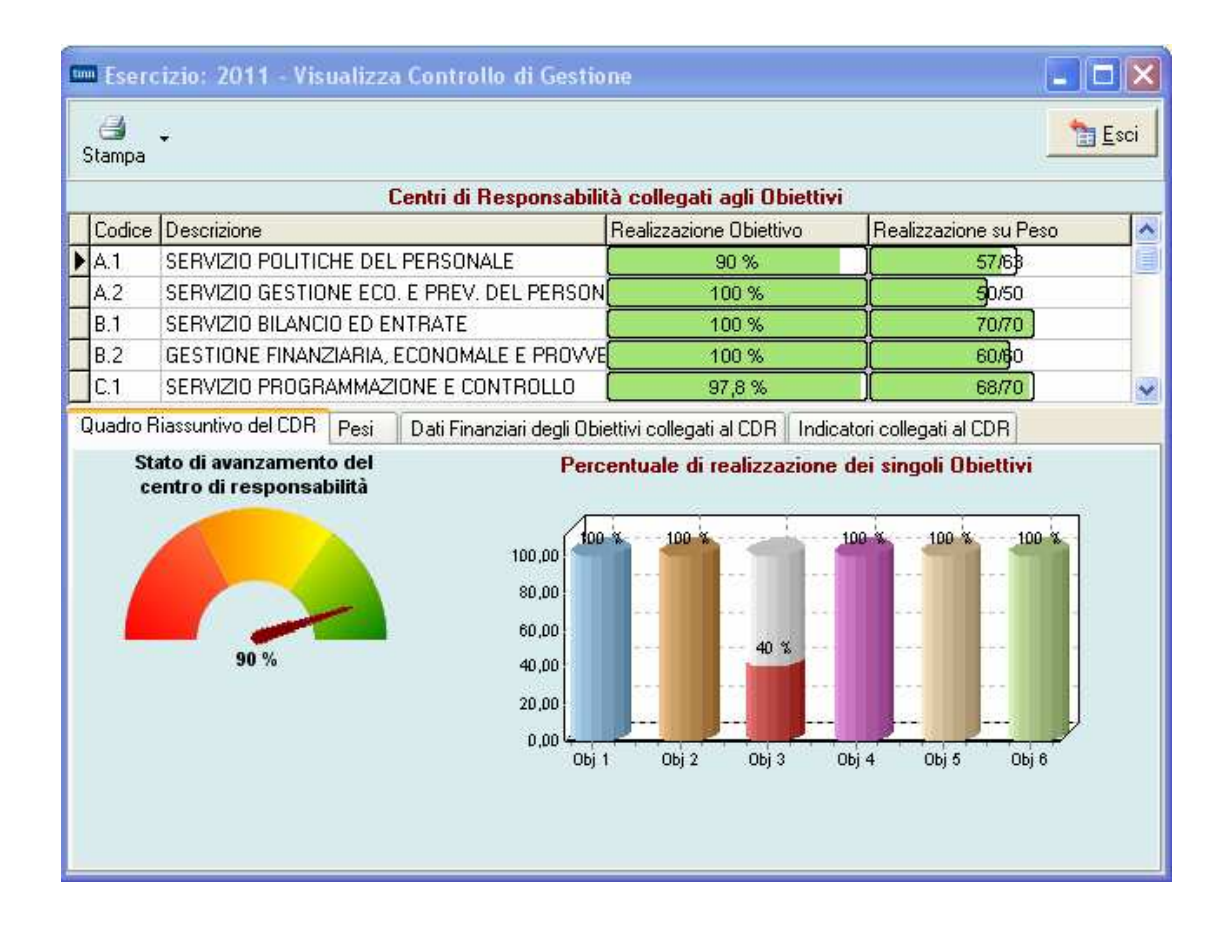

|                       |          | iella Teal | 122821010                  | e degn         | objettiv | i .                                             |                              |                                                         |                                                                                                  | -                          |          |
|-----------------------|----------|------------|----------------------------|----------------|----------|-------------------------------------------------|------------------------------|---------------------------------------------------------|--------------------------------------------------------------------------------------------------|----------------------------|----------|
|                       |          |            |                            |                |          |                                                 |                              |                                                         | 🛅 Indietro                                                                                       |                            |          |
| BIETTIVO              | 2        | 2 Diff     | usione                     | e di a         | almen    | o n.                                            | 12 ne                        | wslette                                                 | er RUN su                                                                                        | lla rete                   | <b>}</b> |
| Realizzazione Obietti | NO       |            | Realia                     | zzazione       | Fasi     |                                                 |                              | Realizza:                                               | zione su Peso                                                                                    |                            |          |
| (                     | 100 %    |            | 100                        | ]%[            | 100 %    | 100 %                                           | 100 %                        |                                                         | 10/10                                                                                            |                            |          |
| )ati Obiettivo   Peso | Fasi     | Indicatori | Valutazion                 | e Finale       | Documer  | nti Colleg                                      | ati Dati F                   | inanziari Val                                           | lutazione OIV                                                                                    |                            |          |
| Fasi Diagramma d      | di GANTT |            |                            |                |          |                                                 |                              |                                                         |                                                                                                  |                            |          |
| DIVISI                | ONE DEL  | L'OBIETT   | IVO IN F                   | ASI            |          |                                                 |                              |                                                         | Fasi                                                                                             |                            |          |
| Face 3 25             | 00 %     |            | Fara 2 25                  | 00.%           | Γ        | Fase                                            | Valore %                     | Descrizione                                             |                                                                                                  | CDR                        | De       |
| 1 036 3 23,           |          |            | 1 436 2 20,                | 00 /0          |          | • 1                                             | 25                           | redazione di                                            | n. 2 newsletter e                                                                                | diffus A.1                 | SE       |
|                       |          |            | }                          |                |          |                                                 |                              |                                                         | n. 4 newsletter le c                                                                             | liffusi A1                 | SE       |
|                       |          |            |                            |                |          | 3 25 redazione di n. 3 newsletter e diffusic A1 |                              |                                                         |                                                                                                  |                            |          |
|                       |          | 1          | 1                          |                | [        | 3                                               | 25                           | redazione di                                            | n. 3 newsletter e di                                                                             | iffusic A1                 | SE       |
| Fase 4 25,            | ,00 %    |            | )<br>Fase 1 25,            | 00 %           |          | 3                                               | 25                           | redazione di<br>redazione di                            | n. 3 newsletter e di<br>n. 3 newsletter e c                                                      | liffusic A1<br>liffusic A1 | SE<br>SE |
| Fase 4 25,            | ,00 %    |            | )<br>Fase 1 25,            | 00 %           | -        | 3                                               | 25                           | redazione di<br>redazione di                            | n. 3 newsletter e di<br>n. 3 newsletter e c                                                      | liffusicA1<br>diffusicA1   | SE       |
| Fase 4 25,            | ,00 %    |            | Fase 1 25,                 | 00 %           | F FASI   | 3<br>4<br><                                     | 25                           | redazione di<br>redazione di<br>Bili                    | n. 3 newsletter e di<br>n. 3 newsletter e c                                                      | liffusi A1<br>liffusi A1   | SE<br>SE |
| Fase 4 25,            |          | ZAZIONE    | )<br>Fase 1 25,<br>DELLE S | 00 %           | E FASI   | 3<br>4<br>•                                     | 25<br>25<br>Data             | redazione di<br>redazione di<br>Rile<br>Realiz:         | n. 3 newsletter e di<br>n. 3 newsletter e c<br><b>evazioni</b><br>z. % [Descrizione              | iffusi A1<br>liffusi A1    | SE<br>SE |
| Fase 4 25,            | ,00 %    | ZAZIONE    | Fase 1 25,<br>DELLE 9      | 00 %<br>SINGOL | E FASI   | 3<br>4<br>• • • • • • • • • • • • • • • • • • • | 25<br>25<br>Data<br>31/03/20 | redazione di<br>redazione di<br><b>Ril</b> e<br>Realiz: | n. 3 newsletter e di<br>n. 3 newsletter e d<br>evazioni<br>z. % Descrizione<br>100 redazione e d | liffusicA1<br>diffusicA1   | SE<br>SE |
| Fase 4 25,            | 00 %     | ZAZIONE    | 7<br>Fase 1 25,<br>DELLE 5 | 00 %           | E FASI   | 3<br>4<br>Num.<br>1                             | 25<br>25<br>Data<br>31/03/20 | redazione di<br>redazione di<br>Rile<br>Realiz:         | n. 3 newsletter e di<br>n. 3 newsletter e d<br>evazioni<br>z. % Descrizione<br>100 redazione e d | iffusione del              | SE<br>SE |

Esempio di rappresentazione temporale del monitoraggio:

| tinn | Eserc                                                                                 | izio: 2    | 2011                    | - Stato o                                   | della re                   | alizza                          | azione                          | degli                            | obietti     | vi      |             |          |          |        |          |       |     |      |          |
|------|---------------------------------------------------------------------------------------|------------|-------------------------|---------------------------------------------|----------------------------|---------------------------------|---------------------------------|----------------------------------|-------------|---------|-------------|----------|----------|--------|----------|-------|-----|------|----------|
|      |                                                                                       |            |                         |                                             |                            |                                 |                                 |                                  |             |         |             |          |          |        | 🛅 Ind    | ietro |     |      |          |
| (    | OBIETTIVO 25 Realizzazione del regolamento sulla Governance delle Società partecipate |            |                         |                                             |                            |                                 |                                 |                                  |             |         |             |          |          |        |          |       |     |      |          |
|      | Realizzazione Obiettivo Realizzazione Fasi Realizzazione su Peso                      |            |                         |                                             |                            |                                 |                                 |                                  |             |         |             |          |          |        |          |       |     |      |          |
|      |                                                                                       |            | 9                       | 99 %                                        |                            |                                 | 10                              | 00 %                             | <b>1</b> 10 | 0%      | <b>I</b> 10 | )0 %     |          |        |          | 10/10 |     |      |          |
| ſ    | ) ati Obie                                                                            | ettivo     | Peso                    | Fasi                                        | Indicato                   | ri Valu                         | utazione                        | e Finale                         | Docum       | enti Co | llegati     | Dati Fir | nanziari | Valuta | zione Ol | V     |     |      |          |
| ſ    | Fasi                                                                                  | Diagra     | mma d                   | i GANTT                                     |                            |                                 |                                 |                                  |             |         |             |          |          |        |          |       |     |      |          |
|      | Fase                                                                                  | Valore     | Fase                    | % Realizz.                                  | 2010                       | Gen                             | Feb                             | Mar                              | Apr         | Mag     | Giu         | Lug      | Ago      | Set    | Ott      | Nov   | Dic | 2012 | <u> </u> |
|      | • 1                                                                                   |            | 33,3                    | 100                                         |                            |                                 |                                 |                                  |             |         |             |          |          |        |          |       |     |      |          |
|      | 2                                                                                     |            | 33,3                    | 100                                         |                            |                                 |                                 |                                  |             |         |             |          |          |        |          |       |     |      |          |
|      | 3                                                                                     |            | 33,3                    | 100                                         |                            |                                 |                                 |                                  |             |         |             |          |          |        |          |       |     |      |          |
|      |                                                                                       |            |                         |                                             |                            |                                 |                                 |                                  |             |         |             |          |          |        |          |       |     |      | >        |
|      | Periodo                                                                               | o previst  | to per la               | a realizzaz:<br>                            | zione del                  | la rase                         | 0170                            | 172011                           |             | 317     | 037201      |          |          |        |          |       |     |      |          |
|      | Perido                                                                                | di effetti | iva rea                 | lizzazione                                  | della fase                 | Э                               | 01/0                            | 1/2011                           | <u> </u>    | 31/0    | J3/201      | 1        | Realizz  | ato 1  | 00 %     |       |     |      |          |
|      | Leger                                                                                 | nda:       | Perio<br>Perio<br>Perio | odo previst<br>odo relativo<br>odo relativo | operla<br>oaduna<br>oaduna | realizza:<br>fase re<br>fase no | zione de<br>alizzata<br>on comp | ella fase<br>al 100%<br>pletamen | te realizz  | ata     |             |          |          |        |          |       |     |      |          |

|    | 🎟 Esercizio: 2011 - Stato della realizzazione degli obiettivi 📃 🗖 🔀 |        |                                                         |                         |                    |                          |  |  |  |  |  |  |
|----|---------------------------------------------------------------------|--------|---------------------------------------------------------|-------------------------|--------------------|--------------------------|--|--|--|--|--|--|
|    |                                                                     |        |                                                         |                         | 🛅 <u>E</u> sc      | zi                       |  |  |  |  |  |  |
|    | Elenco Obiettivi (doppio click per visualizzare il dettagli)        |        |                                                         |                         |                    |                          |  |  |  |  |  |  |
|    | Eser.                                                               | N. ОЫ. | Descr. Obiettivo                                        | Realizzazione Obiettivo | Realizzazione fasi | Realizzazione su peso  🔨 |  |  |  |  |  |  |
|    | 2011                                                                | 1      | Predisposizione della proposta del nuovo contratto i    | 100 %                   | 10 10 100 % 100 %  | 13/13                    |  |  |  |  |  |  |
|    | 2011                                                                | 2      | Diffusione di almeno n. 12 newsletter RUN sulla rete    | 100 %                   | 100 100 100 100    | 10/10                    |  |  |  |  |  |  |
|    | 2011                                                                | 3      | Implementazione di un sistema veloce di comunicaz       | 40 %                    | 100 % 1 0 %        | 4/10                     |  |  |  |  |  |  |
|    | 2011                                                                | 4      | Ricostruzione di carriera informatizzata per un camp    | 100 %                   | 100 100 100 100    | 10/10                    |  |  |  |  |  |  |
| 16 | 2011                                                                | 5      | Informatizzazione della dotazione organica dell'Ente    | 100 %                   | 100 100 100 %      | 10/10                    |  |  |  |  |  |  |
|    | 2011                                                                | 6      | Predisposizione di una proposta di disciplina dell'org  | 100 %                   | 100 100 100 %      | 10/10                    |  |  |  |  |  |  |
|    | 2011                                                                | 7      | Realizzazione di n. 4 report trimestrali sull'andament  | 100 %                   | 100 100 100 100    | 10/10                    |  |  |  |  |  |  |
|    | 2011                                                                | 8      | Implementazione di un sistema di rilevazione informa    | 100 %                   | 100 100 100 100    | 10/10                    |  |  |  |  |  |  |
| 12 | 2011                                                                | 9      | Compilazione informatizzata delle schede economic       | 100 %                   | 100 100 100 100    | 10/10                    |  |  |  |  |  |  |
|    | 2011                                                                | 10     | Istruttoria delle pratiche di gestione previdenziale de | 100 %                   | 100 % 100 % 100 %  | 10/10                    |  |  |  |  |  |  |
|    | 2011                                                                | 11     | Avvio sperimentale dell'invio delle pratiche di gestio  | 100 %                   | 100 % 100 % 100 %  | 10/10                    |  |  |  |  |  |  |
|    | 2011                                                                | 12     | Implementazione di un sistema informatico di monito     | 100 %                   | 0 100 % 100 %      | 10/10                    |  |  |  |  |  |  |
| 16 | 2011                                                                | 13     | Gestione e monitoraggio dell'indebitamenti e del Cas    | 100 %                   | 100 1 100 1 10 10  | 10/10                    |  |  |  |  |  |  |
|    | 2011                                                                | 14     | Implementazione, azione di verifica e monitoraggio f    | 100 %                   | 100 % 100 % 100    | 10/10                    |  |  |  |  |  |  |
|    | 2011                                                                | 15     | Realizzazione Carta dei servizi delle entrate entro il  | 100 %                   | 100 % 100 % 100 %  | 10/10                    |  |  |  |  |  |  |
|    | 2011                                                                | 16     | Attivazione della rete intranet entro il primo semestre | 100 %                   | 0 100 % 100 %      | 10/10                    |  |  |  |  |  |  |
| 16 | 2011                                                                | 17     | Rilevazione delle attrezzature informatiche dell'Ente   | 100 %                   | 100 % 100 %        | 10/10                    |  |  |  |  |  |  |
|    | 2011                                                                | 18     | Diffusione degli strumenti di Programmazione di Bila    | 100 %                   | 100 % 100 %        | 10/10                    |  |  |  |  |  |  |
|    | 2011                                                                | 19     | Impletazione di un sistema di controllo e monitoragg    | 100 %                   | 100 100 100 100    | 10/10                    |  |  |  |  |  |  |
|    | 2011                                                                | 20     | Attivazione di un sistema informatizzato di comunica    | 100 %                   | 100 100 100 100    | 10/10                    |  |  |  |  |  |  |
| 16 | 2011                                                                | 21     | Realizzazione del nuovo regolamento Servizio Prov       | 100 %                   | 100 % 100 %        | 10/10                    |  |  |  |  |  |  |
|    | 2011                                                                | 22     | Informatizzazione del magazziono Economato              | 100 %                   | 100 % 100 %        | 10/10                    |  |  |  |  |  |  |
| R  |                                                                     |        |                                                         |                         |                    | >                        |  |  |  |  |  |  |
| ,  |                                                                     |        |                                                         |                         |                    | Dettagli 🛞               |  |  |  |  |  |  |

#### Visualizzazione sintetica dello stato di avanzamento globale degli obiettivi

### Monitoraggio Finanziario

Il programma del monitoraggio finanziario permette di visualizzare tutti i dati di natura contabile partendo da diversi raggruppamenti di selezione (Bilancio, Programma e Progetti, Centri di Responsabilità, Centri di Costo, Settori Statistici ecc.) fino ad arrivare al dettaglio elementare del dato.

| Esercizio: 2012                                                                                                    | 2 - Visualizzazione dati di bilancio                                                                                                    |                |
|----------------------------------------------------------------------------------------------------|----------------------------------------------------------------------------------------------------|----------------|
|                                                                                                    |                                                                                                    | 🛅 <u>E</u> sci |
| Centro di controllo                                                                                                    | Capitoli 🛛 🔽 Visualizza dettagli                                                                                                    |                |
| Data di Calcolo                                                                                                    | 31/12/2999 🔄 Visualizza capitoli e movimenti 🗹 residui 🗹 di competenza                                                                                                    | ] pluriennali  |
| Can 1/000007/0<br>Can 1/000008/0<br>Can 1/000008/0<br>Can 1/000008/0<br>Can 1/000008/0<br>Can 1/000009/0<br>Can 1/000009/0<br>Can 1/00009/0<br>Can 1/000009/0<br>Can 1/000009/0<br>Can 1/000009/0<br>Can 1/00009/0<br>Can 1/00009/0<br>Can 1/00009/0<br>Can 1/00009/0<br>Can 1/00009/0<br>Can 1/00009/0<br>Can 1/00009/0<br>Can 1/00009/0<br>Can 1/00009/0<br>Can 1/00009/0<br>Can 1/00009/0<br>Can 1/00009/0<br>Can 1/00009/0<br>Can 1/00009/0<br>Can 1/00009/0<br>Can 1/0009/0<br>Can 1/00009/0<br>Can 1/00009/0<br>Can | 200 - 2012 - RIMBORSO SPESE DEL PERSONALE ADDETTO AGLI UFFICI DI DIRETTA COLLABO<br>200 - 2012 - RETRIBUZIONI AL PERSONALE SERVIZIO AFFARI GIURIDICI ED ISTITUZIONALI<br>201 - 2012 - CPDEL SERVIZIO AFFARI GIURIDICI ED ISTITUZIONALI<br>202 - 2012 - INADEL SERVIZIO AFFARI GIURIDICI ED ISTITUZIONALI<br>203 - 2012 - INAIL SERVIZIO AFFARI GIURIDICI ED ISTITUZIONALI<br>200 - 2011 - RETRIBUZIONI AL PERSONALE DEL SERVIZIO RELAZIONI ISTITUZIONALI, SEGRETE<br>NI<br>201 - 2012 - RETRIBUZIONI AL PERSONALE DEL SERVIZIO RELAZIONI ISTITUZIONALI, SEGRETE<br>NI<br>200 - 2012 - RETRIBUZIONI AL PERSONALE DEL SERVIZIO RELAZIONI ISTITUZIONALI, SEGRETE<br>NI<br>201 - 2012 - RETRIBUZIONI AL PERSONALE DEL SERVIZIO RELAZIONI ISTITUZIONALI, SEGRETE<br>NI<br>201 - 2012 - VERSAMENTI CPDEL AL PERSONALE DEL SERVIZIO DEL SERVIZIO RELAZIONI ISTI<br>201 - 2012 - VERSAMENTI CPDEL AL PERSONALE DEL SERVIZIO DEL SERVIZIO RELAZIONI ISTI<br>201 - 2012 - VERSAMENTI CPDEL AL PERSONALE DEL SERVIZIO DEL SERVIZIO RELAZIONI ISTI<br>201 - 2012 - VERSAMENTI CPDEL AL PERSONALE DEL SERVIZIO DEL SERVIZIO RELAZIONI ISTI |                |
| Anno crea Sigla Nu                                                                                                    | lum Progr.: Descrizione                                                                                                    | r              |
| Determine M e Date                                                                                                    | OL IL IMPEGINU PINE ESERUZIU ART. 183 D.LuS. 26/72000                                                                                                    |                |
| 163 30/12/2010                                                                                                    |                                                                                                    |                |
| Data di inserimento                                                                                                    | Importo iniziale Importo Definitivo Liquidato 0.00 % Disponib: 100.00 % Mandat                                                                                                    | 0.00 %         |
| 29/12/2011                                                                                                    | € 5.457,87 € 5.457,87 € 0,00 € 5.457,87                                                                                                    | € 0,00         |
|                                                                                                    |                                                                                                    |                |

# Valutazione OIV

Questo programma è messo a disposizione dell'Organismo Indipendente di Valutazione dove si potrà esprimere una valutazione per singolo obiettivo.

| 🚥 Esercizio: 2011 - Valutazione OIV 📃 🗖 🔀 |                         |                            |                    |                      |                       |  |  |  |  |
|-------------------------------------------|-------------------------|----------------------------|--------------------|----------------------|-----------------------|--|--|--|--|
| 14 44 44 e                                | ) 44 44 C               | 🗱 🖉 🖉 🐼                    | a 🧟                |                      | 🛅 Esci 🧖              |  |  |  |  |
| !III                                      |                         | Obie                       | ettivo             |                      |                       |  |  |  |  |
| Esercizio Allegato                        | Nome Obiett             | ivo                        |                    |                      |                       |  |  |  |  |
| 2011                                      | 1 31/12/20              | izione della proposi<br>11 | ta del nuovo contr | atto integrativo dec | entrato il 🔄          |  |  |  |  |
|                                           |                         | Valutazione Organ          | ismo di Valutazion | e                    |                       |  |  |  |  |
|                                           |                         |                            |                    |                      |                       |  |  |  |  |
|                                           |                         |                            |                    |                      |                       |  |  |  |  |
|                                           |                         |                            |                    |                      |                       |  |  |  |  |
|                                           |                         |                            |                    |                      |                       |  |  |  |  |
|                                           |                         |                            |                    |                      |                       |  |  |  |  |
|                                           |                         |                            |                    |                      |                       |  |  |  |  |
|                                           |                         |                            |                    |                      |                       |  |  |  |  |
|                                           |                         |                            |                    |                      |                       |  |  |  |  |
|                                           |                         |                            |                    |                      |                       |  |  |  |  |
|                                           |                         |                            |                    |                      |                       |  |  |  |  |
|                                           |                         |                            |                    |                      |                       |  |  |  |  |
|                                           |                         |                            |                    |                      |                       |  |  |  |  |
| 1                                         |                         | Modifie                    | a Tosta            |                      |                       |  |  |  |  |
|                                           | <u> </u>                | MUCINIC                    |                    |                      |                       |  |  |  |  |
| 📝 <u>N</u> uovo F8                        | 📄 🌛 <u>M</u> odifica F5 | 🐼 <u>C</u> ancella F6      | 🎻 <u>S</u> alva F9 |                      | 🄄 A <u>n</u> nulla F7 |  |  |  |  |